# レーザ血流計「ポケット LDF」 Viewer セットアップ手順

2021.03.31

JMS Co., Ltd.

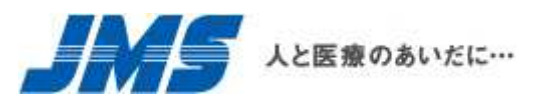

<code>Copyright@2021 JMS Co., Ltd. all rights reserved.</code>

# 目次

| 1. | フォルダを解凍する     | .2 |
|----|---------------|----|
| 2. | ショートカットを作成する  | .2 |
| 3. | アプリケーションを起動する | .3 |
| 4. | 各種設定を行う       | 4  |

#### 1. フォルダを解凍する

「レーザ血流計「ポケット LDF」 Viewer」 (圧縮ファイル: JMS\_Viewer.zip)を任意のフォルダに格納します。 「JMS\_Viewer.zip」ファイルを右クリックし、「全て展開」を選択して解凍します。

解凍すると、解凍したフォルダ配下に「JMS\_Viewer」フォルダが作成されます。

上記フォルダ確認後、「JMS\_Viewer.zip」ファイルを削除します。

### 2. ショートカットを作成する

解凍すると、「JMS\_Viewer」フォルダ配下に以下のようにコンテンツが展開されますのでご確認ください。

| コンテンツ                          |
|--------------------------------|
| Exe                            |
| 「ポケット LDF」Viewer_ショートカット作成.vbs |

「「ポケット LDF」Viewer\_ショートカット作成.vbs」ダブルクリックすると、デスクトップに「「ポケット LDF」Viewer」のショートカットが作成されます。

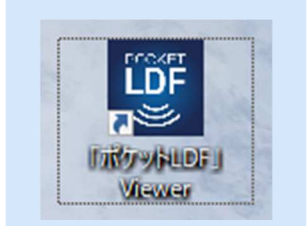

### 3. 拡大縮小とレイアウトを設定する

デスクトップの何もないところで右クリックし、メニューの「ディスプレイ設定」を選択します。

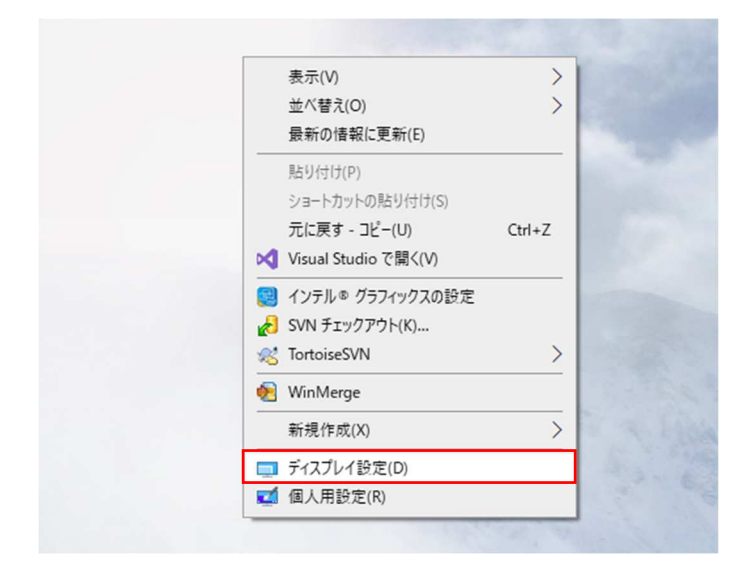

Copyright©2021 JMS Co., Ltd. All rights reserved.

#### レーザ血流計「ポケット LDF」 Viewer セットアップ手順書

ディスプレイ設定画面の「拡大縮小とレイアウト」が「100%」なっていることを確認します。 他設定になっている場合はアプリケーションを起動する前に「100%」に設定してください。

| 設定                 | - 0                                                  |
|--------------------|------------------------------------------------------|
| ☆ ホ−ム              | ディスプレイ                                               |
| 設定の検索の             | 明るさと色                                                |
| システム               | 内蔵ディスプレイの明るさを変更する                                    |
| F12JU1             |                                                      |
| 4  サウンド            | € #7                                                 |
| 通知とアクション           | 夜間モードの設定                                             |
| 少 単中モード            | Windows HD Color                                     |
| ① 電源とスリーブ          | HDR に対応したビデオ、ゲーム、アプリで、より明るく、より鮮やかな画像をお<br>あしみいたギ付きす。 |
| ロ バッテリー            | Windows HD Color 設定                                  |
| 🗅 記憶域              | 拡大縮小とレイアウト                                           |
| で タブレット            | テキスト、アプリ、その他の項目のサイズを変更する                             |
| 目: マルチタスク          | 100%                                                 |
| 白 この PC へのプロジェクション | 表示スケールの詳細設定<br>ディスブレイの解像度                            |
| ※ 共有エクスペリエンス       | 1920 × 1080 (推奨) ~                                   |
| カリップボード            | 画面の向き                                                |
| > リモート デスクトップ      | /摸 ~                                                 |

## 4. アプリケーションを起動する

デスクトップに作成された「「ポケット LDF」Viewer」のショートカットをダブルクリックすると「レー ザ血流計「ポケット LDF」Viewer」画面が起動します。

※以下のような確認メッセージが表示された場合、詳細情報をクリック後に表示される「実行する」ボタンを押下してください。

| Windows によって PC が保護されまし <sup>×</sup><br>た                                                             |
|----------------------------------------------------------------------------------------------------|
| Microsoft Defender SmartScreen は認識されないアプリの起動を停止しま<br>した。このアプリを実行すると、PC が危険にさらされる可能性がありま<br>す。<br>詳細情報 |
|                                                                                                    |
| 実行しない                                                                                                 |

Copyright©2021 JMS Co., Ltd. All rights reserved.

## 5. 各種設定を行う

「レーザ血流計「ポケット LDF」Viewer」メニュー画面の「ヘルプ」を押下し、「操作マニュアル」に沿って、各種設定を行います。

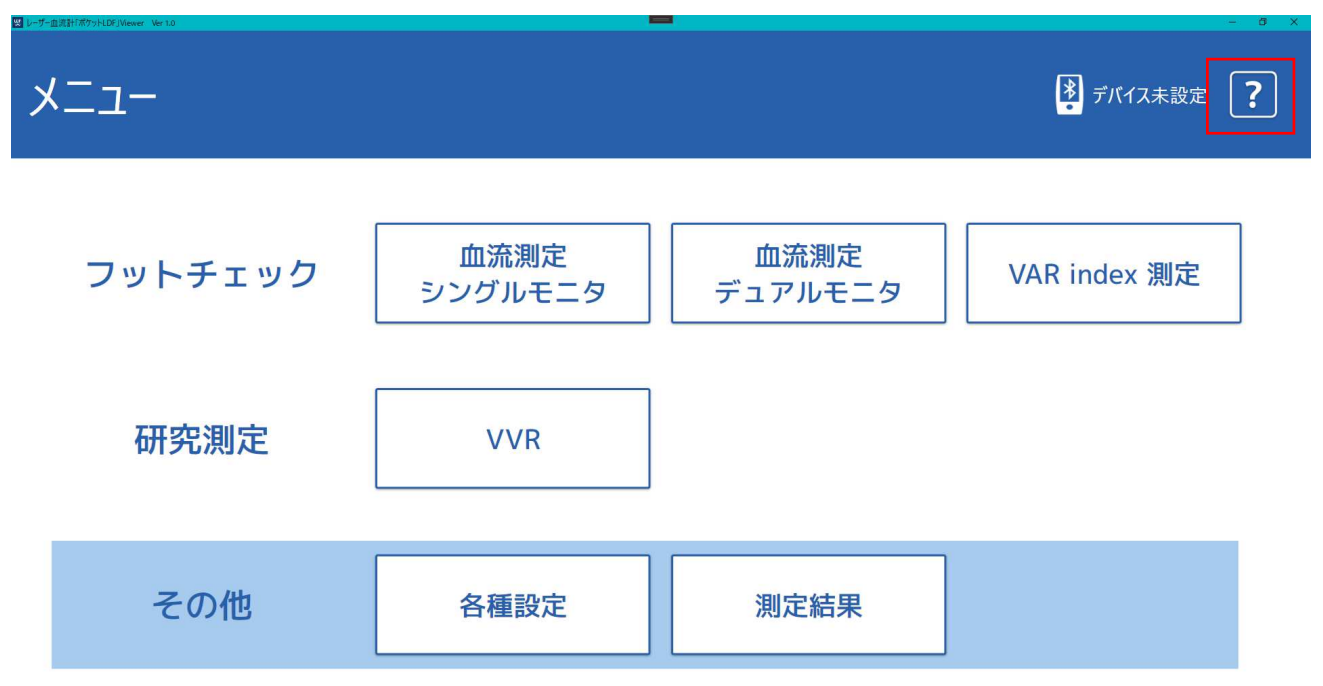

※初期状態では、必ずデバイス設定を行う必要があります。(「メニュー」-「各種設定」-「デバイス設定」)
※グラフ数値、グラフカラー、グラフマーカー、コメント初期値など、任意で設定できます。
設定項目の詳細は操作マニュアルをご参照ください。

Copyright©2021 JMS Co., Ltd. All rights reserved.